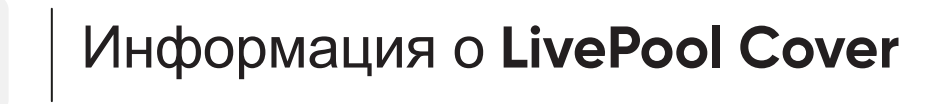

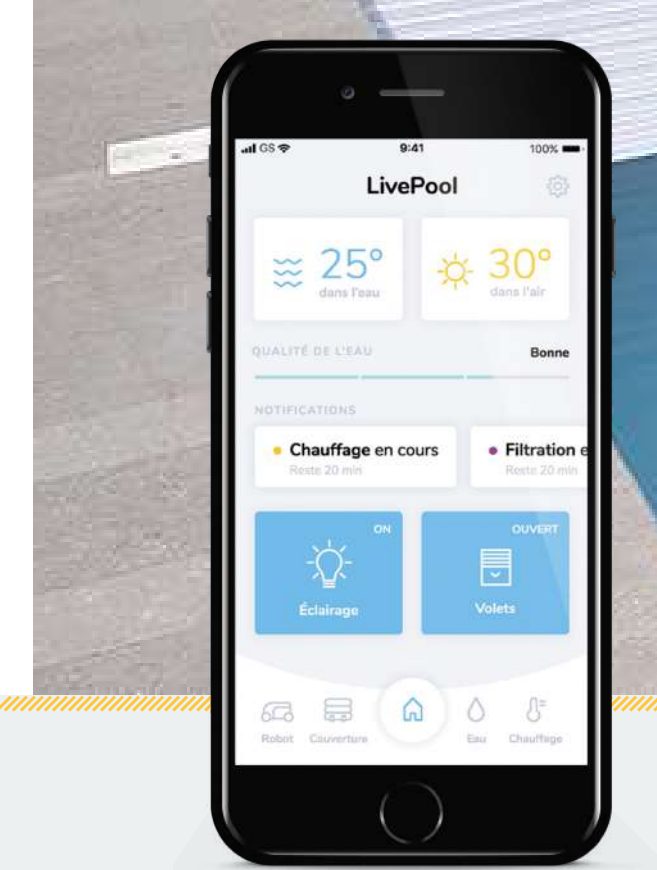

# 

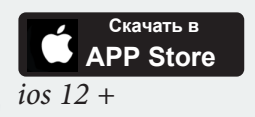

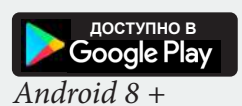

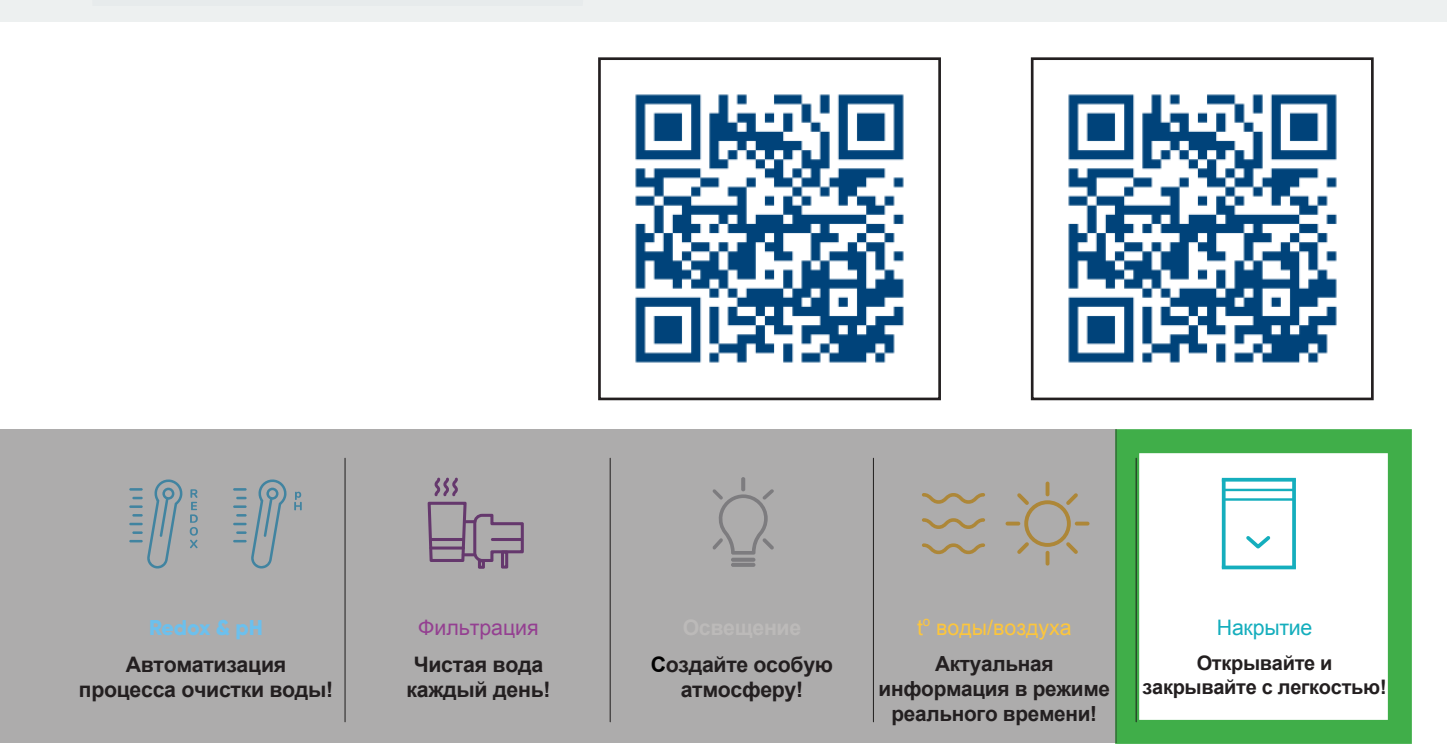

Не отвечает требованиям NF Р90-308

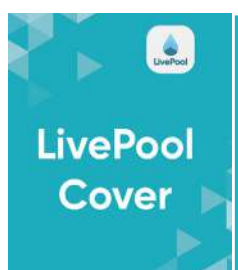

# РАЗМЕЩЕНИЕ

# НАЗЕМНЫЕ НАКРЫТИЯ - УСТАНОВЛЕН В СТОЙКЕ

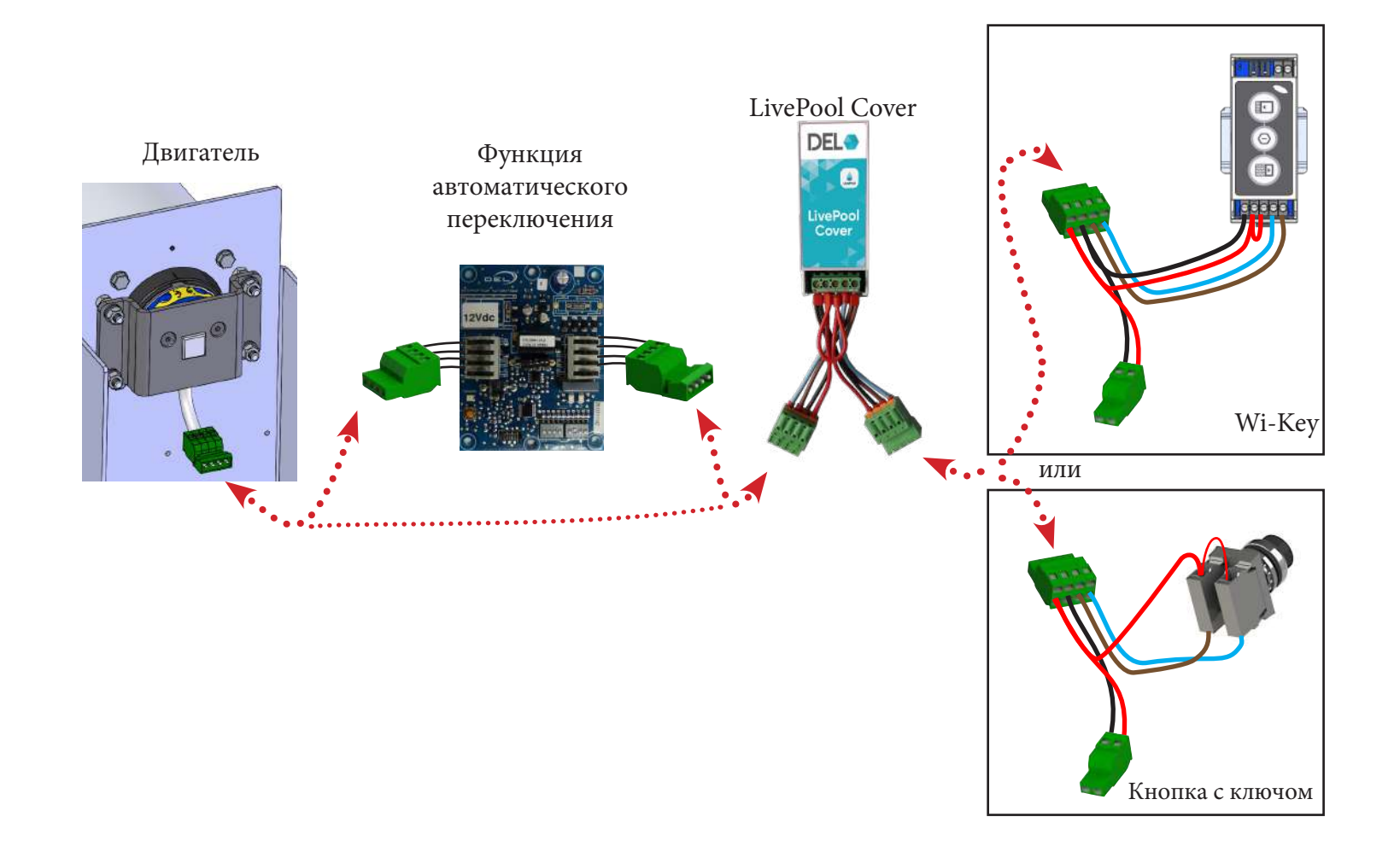

# ПОГРУЖНЫЕ И НАЗЕМНЫЕ НАКРЫТИЯ ДЛЯ БАССЕЙНОВ ШИРИНОЙ > 8 М

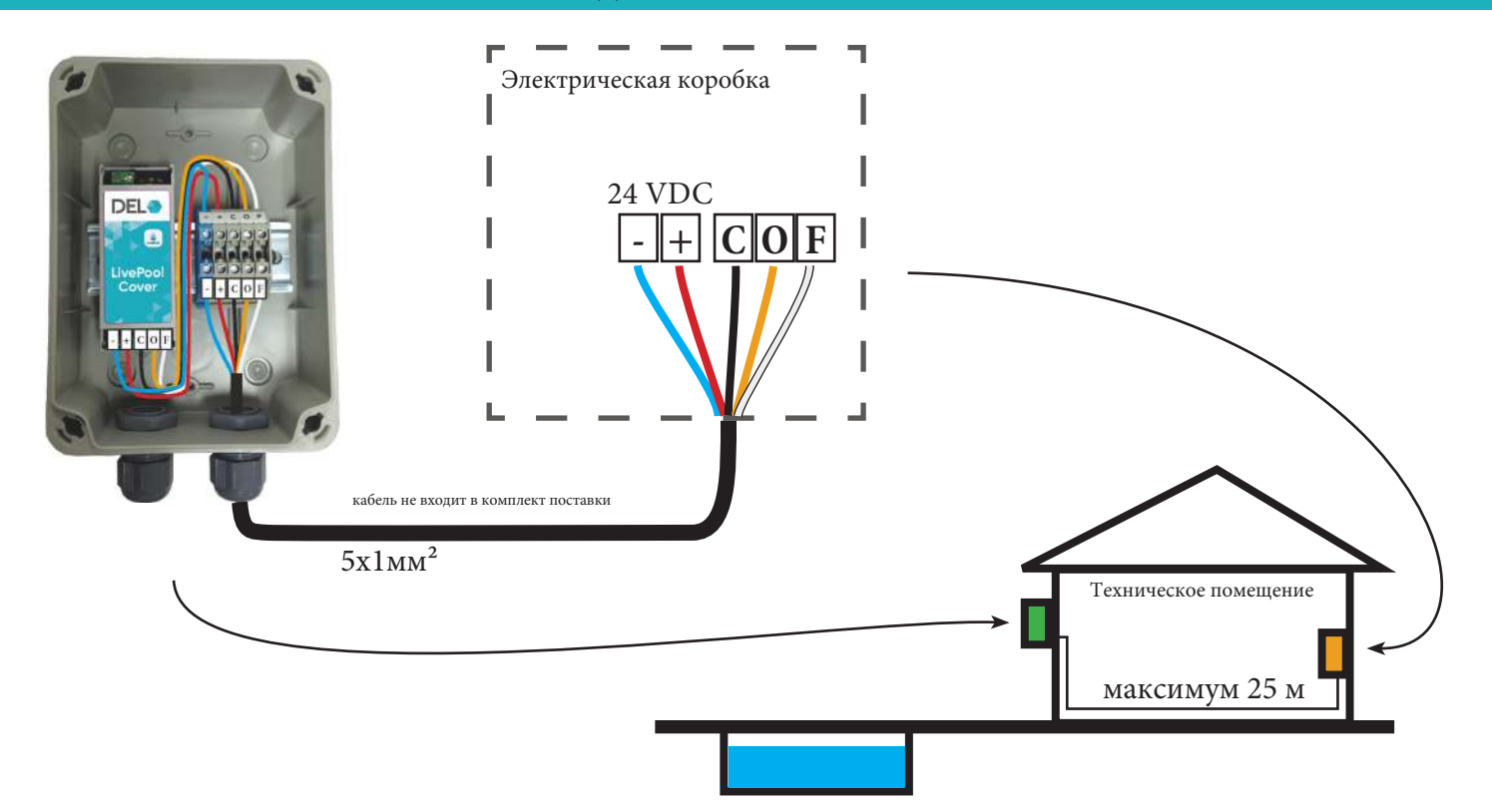

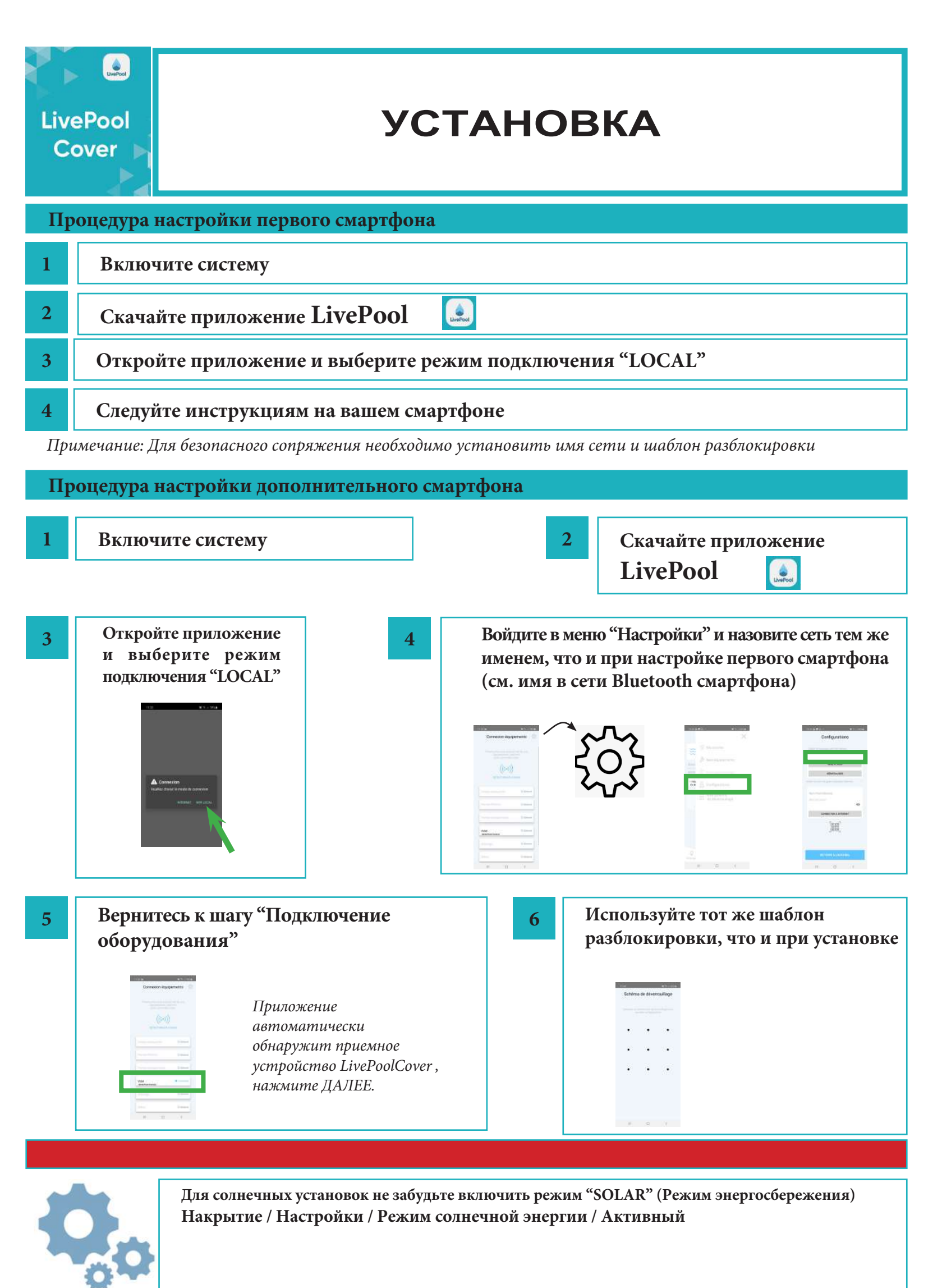

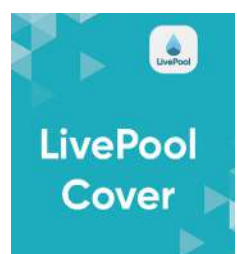

# СБРОС НАСТРОЕК

# Приемное устройство LivePool Cover расположено :

### НАЗЕМНЫЕ НАКРЫТИЯ

--> Установлен в стойке , совместно со всеми органами управления

# ПОГРУЖНЫЕ И НАЗЕМНЫЕ НАКРЫТИЯ (ДЛЯ БАССЕЙНОВ ШИРИНОЙ > 8 М)

--> Установлен в выносном щитке, совместно со всеми органами управления

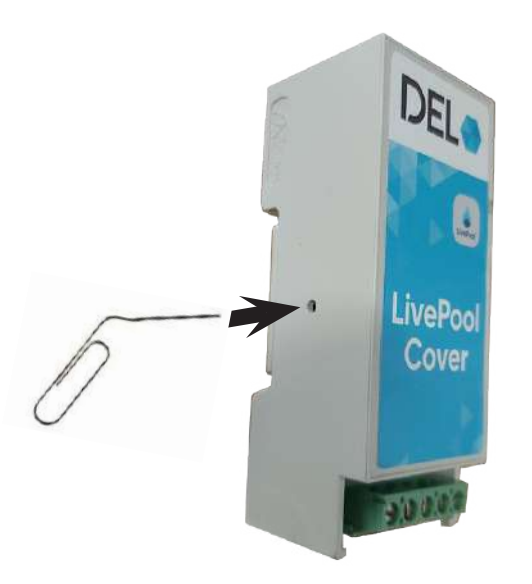

| 1 | Отключите систему                                                                                     |
|---|----------------------------------------------------------------------------------------------------|
| 2 | Нажмите и удерживайте кнопку сброса (с помощью скрепки)                                               |
| 3 | Удерживая кнопку, снова включите систему и подождите 10 секунд,<br>прежде чем отпустить кнопку сброса |
|   | Ваше устройство вернулось к заводским настройкам                                                      |
|   |                                                                                                    |

4 Сбросьте имя сети с экрана настроек и вернитесь к шагу "Подключение оборудования"